## **NOVOS CANDIDATOS À BOLSA PROCIÊNCIA**

Entrar na intranet: http://intranet.sr2.uerj.br/SR2/LoginAction.do Ao logar na intranet:

- DEPESQ
- Prociência
- Minha inscrição

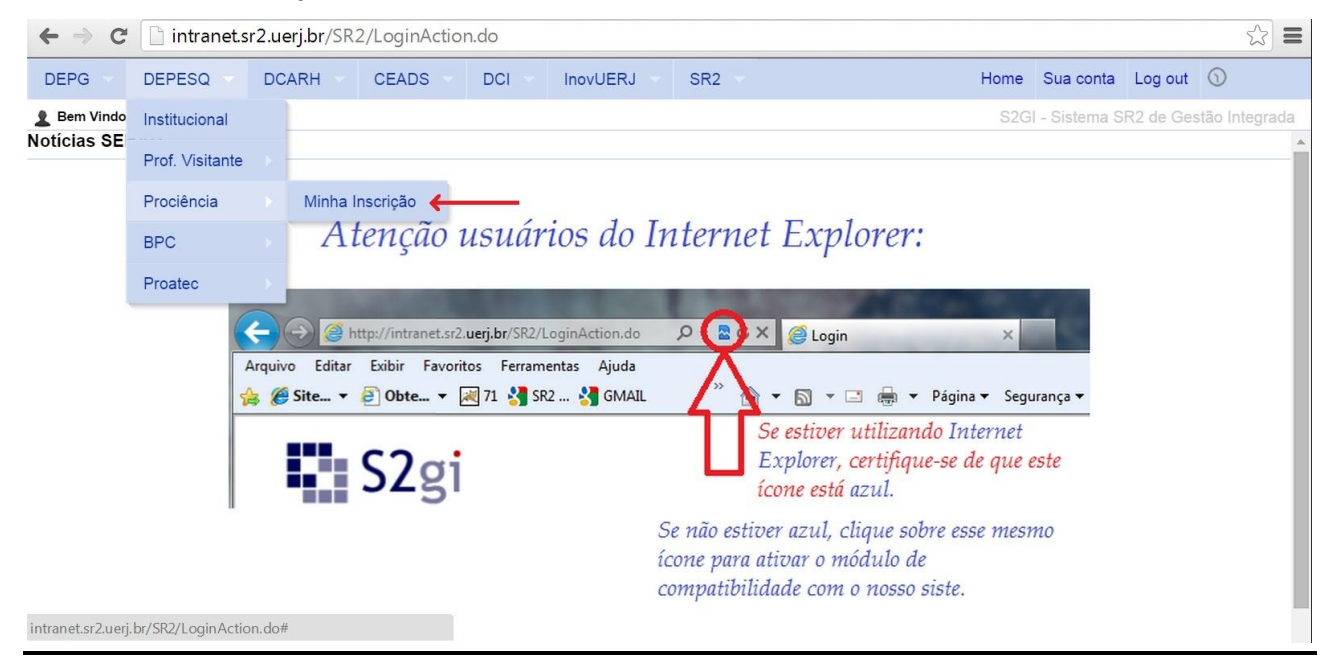

As 02 (duas) etapas estarão em vermelho: Cadastro de Plano de Trabalho e Autopontuação Para cadastrar o Plano de Trabalho:

- Plano de Trabalho
- Cadastrar Plano

**INFERIOR A 500 pontos** 

| ← → C 🗋 intranet.sr2.uerj.br/SR2/LoginAction.do |                          |                       |           |                                      |                                                           |          |         |        |               |           |                |  |
|-------------------------------------------------|--------------------------|-----------------------|-----------|--------------------------------------|-----------------------------------------------------------|----------|---------|--------|---------------|-----------|----------------|--|
| DEPG                                            | DEPESQ                   | DCARH -               | CEADS -   | DCI                                  | InovUERJ 🔻                                                | SR2      |         | Home   | Sua conta     | Log out   | 0              |  |
| 🙎 Bem Vindo,                                    | PROFESSOR                |                       |           |                                      |                                                           |          |         | S2G    | I - Sistema S | R2 de Ges | stão Integrada |  |
| Plano de Tra                                    | balho 🔻 Autopol          | ntuação 🔻 Ca          | pa 🔻      |                                      |                                                           |          |         |        |               |           |                |  |
| Cadastra                                        | ar Plano 🧲               | -                     |           |                                      |                                                           |          |         |        |               |           |                |  |
| Editar                                          | o                        | DE TRAB               | ALHO      |                                      |                                                           |          |         |        |               |           |                |  |
| xxxxxx                                          | *****                    | ххх                   |           |                                      |                                                           |          |         |        |               |           |                |  |
| STATUS                                          |                          |                       |           | MSG                                  |                                                           |          |         | ETAPA  | AS DO PROCE   | sso       |                |  |
| A inscriç<br>finalizad                          | ão deste p<br>a, existem | rojeto aind<br>ETAPAS | a não foi | - ETAPA 1<br>- ETAPA 2<br>- CAPA: II | l: Cadastro de Plai<br>2: Autopontuação (<br>MPRIMIR AQUI | PENDENTE | NDENTED | • • CA | DASTRAR PL    | ANO DE TR | RABALHO        |  |

- 1. Cadastrando o Plano de Trabalho, informar/confirmar os telefones de contato.
- Se o plano de trabalho possui apoio de agências de fomento, informar a(s) agência(s) de fomento(s), ano e valor do investimento.
- 3. Anexar ao fim da página o arquivo com o Plano de Trabalho no formato pdf.

| DEPG DEPESQ DCARH CEADS                              | DCI InovUERJ SR2                                                                 | Home | Sua conta   | Log out    | 0        |
|------------------------------------------------------|----------------------------------------------------------------------------------|------|-------------|------------|----------|
| Bem Vindo, PROFESSOR                                 |                                                                                  |      | stema SR2 d | e Gestão I | ntegrada |
| ADASTRO DE PLANO DE TRAB                             | ALHO                                                                             |      | G F         | RETOR      | NAR      |
| ADOS DO CANDIDATO                                    |                                                                                  |      |             |            |          |
| Nome: PROFESSOR XXXXXXXX<br>Unidade: XXXX            |                                                                                  |      |             |            |          |
| Departamento: XXX                                    |                                                                                  |      |             |            |          |
| Matricula: 0000000                                   |                                                                                  |      |             |            |          |
| Telefone Ueri:                                       |                                                                                  |      |             |            |          |
| Telefone:                                            | informantalafan an da anatata                                                    |      |             |            |          |
| (##)##                                               | *** ***** > Informar telefones de contato                                        |      |             |            |          |
| (##)##                                               |                                                                                  |      |             |            |          |
| E-mail: candidato@uerj.br                            |                                                                                  |      |             |            |          |
| ADOS DO PLANO DE TRABALHO                            |                                                                                  |      |             |            |          |
| TITULO:                                              |                                                                                  |      |             |            |          |
| gências de fomento? Se sim, marque as opções ao lado | PAPERJ                                                                           |      |             |            |          |
| nformando ano e valor do investimento:               | valor                                                                            |      |             |            |          |
|                                                      |                                                                                  |      |             |            |          |
|                                                      | PINEF                                                                            |      |             |            |          |
|                                                      | valor                                                                            |      |             |            |          |
|                                                      |                                                                                  |      |             |            |          |
|                                                      | CNPQ                                                                             |      |             |            |          |
|                                                      | valor                                                                            |      |             |            |          |
|                                                      |                                                                                  |      |             |            |          |
|                                                      | OUINOS: (Informar o ano e o valor<br>para cada fomento inserido neste<br>campo.) |      |             |            |          |
|                                                      | 1                                                                                |      |             |            |          |
| GRANDE AREA                                          | selectione                                                                       |      |             |            |          |
| AREA:                                                | selecione                                                                        |      |             |            |          |
| SUBAREA:                                             | selectone                                                                        |      |             |            |          |
| ESPECIALIDADE(opcional):                             | 1.                                                                               |      |             |            |          |
| PALAVRAS-CHAVE                                       |                                                                                  |      |             |            |          |
|                                                      | 1,                                                                               |      |             |            |          |
|                                                      |                                                                                  |      |             |            |          |
| ARQUIVO DO PLANO DE TRABALHO:                        | S SERA ARQUIVOS PDF.                                                             |      |             |            |          |
|                                                      | Escolherarquivo Nenhum arg elecionado                                            |      |             |            |          |
|                                                      |                                                                                  |      |             |            |          |

- 1. Ao finalizar essa etapa, uma janela com a informação "PLANO DE TRABALHO CADASTRADO COM SUCESSO" irá aparecer.
- 2. Clicar em "Retornar"

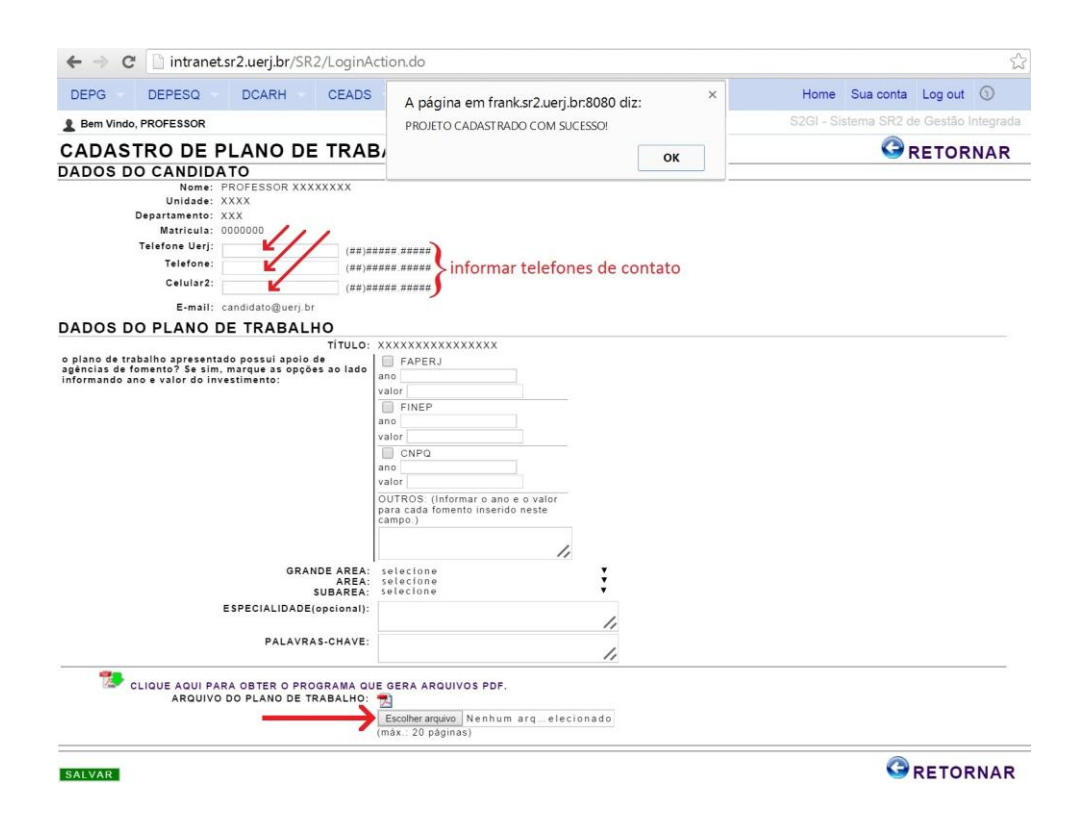

- 1. Com o retorno à página principal da inscrição, observa-se que a ETAPA 1 encontrase concluída (OK) na cor verde.
- 2. O próximo passo é o preenchimento da ETAPA 2 (Autopontuação) que encontra-se na cor vermelha.

| ← ⇒ C                  | 🗋 intranet.s             | sr2.uerj.br/SR        | 2/LoginActio | n.do               |                                        |                                   |      |                     |            | \$           |
|------------------------|--------------------------|-----------------------|--------------|--------------------|----------------------------------------|-----------------------------------|------|---------------------|------------|--------------|
| DEPG                   | DEPESQ                   | DCARH                 | CEADS        | DCI                | InovUERJ                               | SR2 👻                             | Home | Sua conta           | Log out    | $\odot$      |
| 🙎 Bem Vindo            | PROFESSOR                |                       |              |                    |                                        |                                   | S2GI | - Sistema SR        | 2 de Gestã | io Integrada |
| Plano de Tra           | balho 🔻 Autopor          | ntuação 🕶 Ca          | pa 🔻         |                    |                                        |                                   |      |                     |            |              |
| τίτυιο ε               | DO PLANO                 | DE TRAB               | ALHO         |                    |                                        |                                   |      |                     |            |              |
| XXXXXX                 | * * * * * * * * *        | XXX                   |              |                    |                                        |                                   |      |                     |            |              |
| STATUS                 |                          |                       |              | MSG                |                                        | TAPAS DO PROCESSO                 |      |                     |            |              |
| A inscriç<br>finalizad | ão deste p<br>a, existem | rojeto ainc<br>ETAPAS | la não foi   | - ETAPA<br>- ETAPA | 1: Cadastro de Pla<br>2: Autopontuação | no de Trabalho (OK)<br>(PENDENTE) | • c  | ADA <u>STRAR</u> PI | LANO DE T  | RABALHO      |

AUTOPONTUAÇÃO

Clicar (na parte superior) em "Autopontuação" e depois em "Formulário".

- CAPA: IMPRIMIR AQUI

PENDENTES OU PONTUAÇÃO

**INFERIOR A 500 pontos.** 

| ← → C 🗋 intranet.sr2.uerj.br/SR2/LoginAction                                                                              | n.do                                                                            |                                   |        |                           |             | \$        |
|----------------------------------------------------------------------------------------------------|---------------------------------------------------------------------------------|-----------------------------------|--------|---------------------------|-------------|-----------|
| DEPG DEPESQ DCARH CEADS                                                                                                   | DCI InovUERJ                                                                    | SR2                               | Home   | Sua conta                 | Log out     | 0         |
| Bem Vindo, PROFESSOR X                                                                                                    |                                                                                 |                                   | S2GI - | Sistema SR                | 2 de Gestão | Integrada |
| TÍTULO DO PLANO DE TRABALHO                                                                                               |                                                                                 |                                   |        |                           |             |           |
| STATUS                                                                                                    | MSG                                                                             |                                   | ETAP   | AS DO PROCE               | sso         |           |
| A inscrição deste projeto ainda não foi<br>finalizada, existem ETAPAS<br>PENDENTES OU PONTUAÇÃO<br>INFERIOR A 500 pontos. | - ETAPA 1: Cadastro de Pla<br>- ETAPA 2: Autopontuação<br>- CAPA: IMPRIMIR AQUI | no de Trabalho (OK)<br>(PENDENTE) | C A    | ADASTRAR PI<br>JTOPONTUAÇ | ANO DE TR   | ABALHO    |

- Nessa etapa, deve-se informar a quantidade de produto nas "caixas" na cor amarela.
- 2. O próprio sistema irá calcular o valor: pontuação x quantidade.
- 3. Para finalizar, clicar no disquete "Salvar" ao fim da tabela.
- 4. Mesmo que não tenha produto na categoria, deverá clicar em "Salvar" para finalizar.

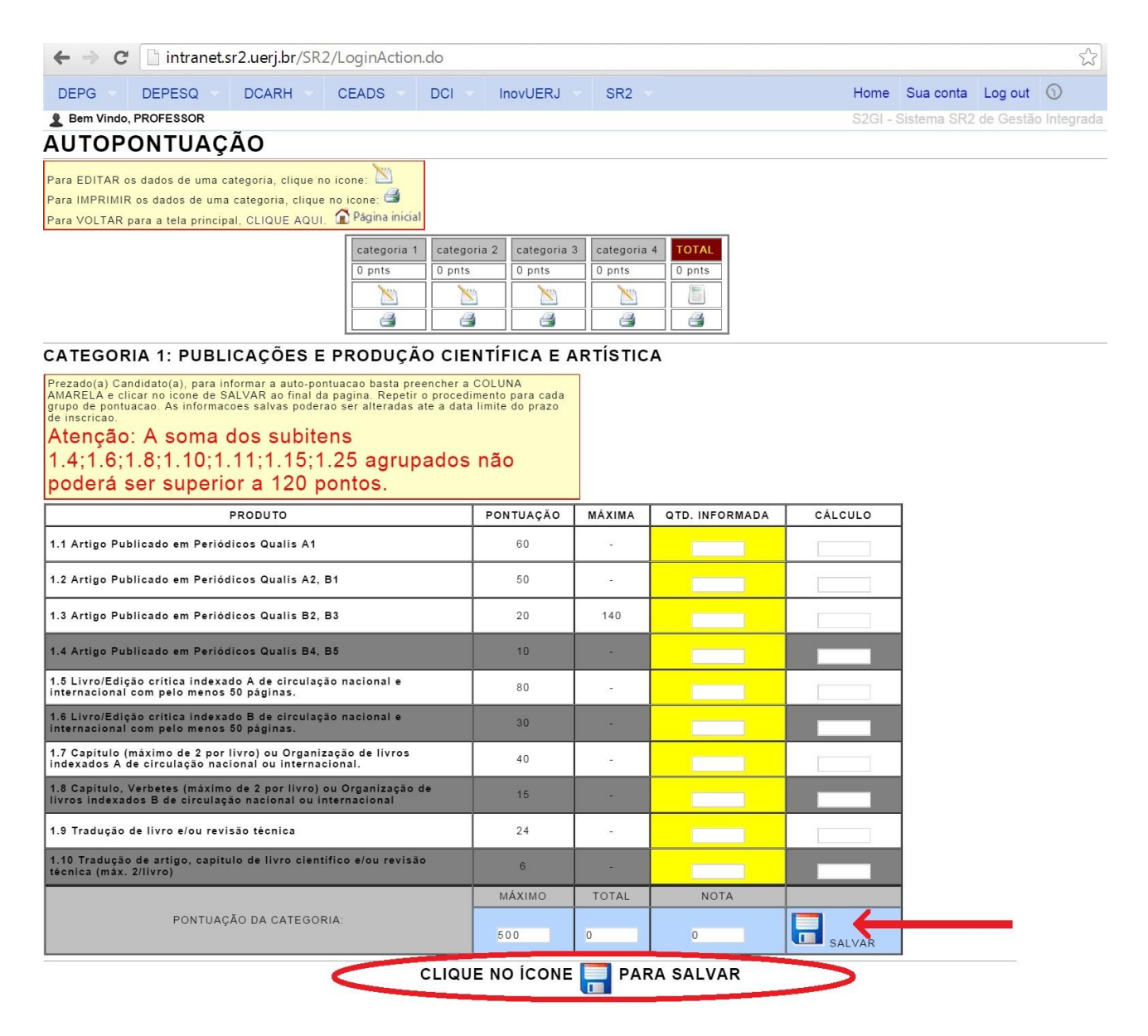

Uma nova página irá aparecer.

- 1. Clicar na figura do bloquinho da categoria 2
- 2. Completar a quantidade de produto nas "caixas" na cor amarela.
- 3. O próprio sistema irá calcular o valor: pontuação x quantidade.
- 4. Para finalizar, clicar no disquete "Salvar" ao fim da tabela.

Continuar o mesmo procedimento para o preenchimento das tabelas referentes às categorias 3 e 4.

| DEPG       DEPESQ       DCARH       CEADS       DCI       InovUERJ       SR2       Home       Sua conta       Log out       Image: State and the state and the st                                                                                                    |
|----------------------------------------------------------------------------------------------------|
| Bem Vindo, PROFESSOR      S2GI - Sistema SR2 de Gestão Integr      AUTOPONTUAÇÃO  Para EDITAR os dados de uma categoria, clique no icone: Para IMPRIMIR os dados de uma categoria, clique no icone: Para VOLTAR para a tela principal, CLIOUE AQUI.      Dents     Dents     De |
| AUTOPONTUAÇÃO         Para EDITAR os dados de uma categoria, clique no icone: Para IMPRIMIR os dados de uma categoria, clique no icone: Para MARIAR para a tela principal, CLIQUE AQUI. Pagina inicial         Categoria 1                                                                                                    |
| Para EDITAR os dados de uma categoria, clique no icone:         Para IMPRIMIR os dados de uma categoria, clique no icone:         Para VOLTAR para a tela principal, CLIQUE AQUI.         Para Voltar para a tela principal, CLIQUE AQUI.         Para Voltar para a tela principal, CLIQUE AQUI.         Para Voltar para a tela principal, CLIQUE AQUI.         Para Voltar para a tela principal, CLIQUE AQUI.         Prezadora         Categoria         Querta         Querta                                                                                                    |
| CATEGORIA 1: PUBLICAÇÕES E PRODUÇÃO CIENTÍFICA E ARTÍSTICA<br>Prezado(a) Candidato(a), para informar a auto-pontuacao basta preencher a COLUNA<br>AMARELA e clicar no icone de SALVAR ao final da pagina. Repetir o procedimento para cada<br>grupo de pontuacao. As informacoes salvas poderao ser alteradas ate a data limite do prazo<br>de inscricao.<br>Atenção: A soma dos subitens<br>1.4;1.6;1.8;1.10;1.11;1.15;1.25 agrupados não<br>poderá ser superior a 120 pontos.<br>PRODUTO PONTUAÇÃO MÁXIMA QTD. INFORMADA CÁLCULO                                                                                                    |
| CATEGORIA 1: PUBLICAÇÕES E PRODUÇÃO CIENTÍFICA E ARTÍSTICA Prezado(a) Candidato(a), para informar a auto-pontuacao basta preencher a COLUNA ANARELA e clicar no icone de SALVAR ao final da pagina. Repetir o procedimento para cada grupo de pontuacao. As informacoes salvas poderao ser alteradas ate a data limite do prazo de inscriçao. Atenção: A soma dos subitens 1.4;1.6;1.8;1.10;1.11;1.15;1.25 agrupados não poderá ser superior a 120 pontos. PRODUTO PONTUAÇÃO MÁXIMA QTD. INFORMADA CÁLCULO                                                                                                    |
| PRODUTO PONTUAÇÃO MÁXIMA QTD. INFORMADA CÁLCULO                                                                                                    |
| PRODUTO PONTUAÇÃO MAXIMA QTD. INFORMADA CALCOLO                                                                                                    |
|                                                                                                    |
| 1.1 Artigo Publicado em Periodicos Qualis A1 60 -                                                                                                    |
| 1.2 Artigo Publicado em Periódicos Qualis A2, B1 50 -                                                                                                    |
| 1.3 Artigo Publicado em Periódicos Qualis B2, B3 20 140                                                                                                    |
| 1.4 Artigo Publicado em Periódicos Qualis B4, B5 10 -                                                                                                    |
| 1.5 Livro/Edição crítica indexado A de circulação nacional e 80 -                                                                                                    |
| 1.6 Livro/Edição crítica indexado B de circulação nacional e 30 -                                                                                                    |
| 1.7 Capitulo (máximo de 2 por livro) ou Organização de livros 40 -                                                                                                    |
| 1.8 Capitulo, Verbetes (máximo de 2 por livro) ou Organização de 15                                                                                                    |
| 1.9 Tradução de livro e/ou revisão técnica 24 -                                                                                                    |
| 1.10 Tradução de artigo, capítulo de livro científico e/ou revisão 6 - E -                                                                                                    |
| MÁXIMO TOTAL NOTA                                                                                                    |
| PONTUAÇÃO DA CATEGORIA: 500 0 0 0 Insalvar                                                                                                    |

CLIQUE NO ÍCONE 🥅 PARA SALVAR

Ao final do preenchimento das categorias, verifica-se que as pontuações estarão informadas na caixa (conforme figura abaixo) com a coluna TOTAL devidamente preenchida pelo sistema com o cálculo pontuação x quantidade.

| ← → C 🗋 intranet.sr2.uerj.br/SR2/LoginAction.do                                                                                                    |                                                            |                    |                |         |             |           | 5           |
|----------------------------------------------------------------------------------------------------|------------------------------------------------------------|--------------------|----------------|---------|-------------|-----------|-------------|
| DEPG DEPESQ DCARH CEADS DCI                                                                                                    | InovUERJ                                                   | SR2                |                | Home    | Sua conta   | Log out   | 0           |
| Bem Vindo, PROFESSOR                                                                                                    |                                                            |                    |                | S2GI -  | Sistema SR2 | de Gestão | o Integrada |
| AUTOPONTUAÇÃO                                                                                                    |                                                            |                    |                |         |             |           |             |
| Para EDITAR os dados de uma categoria, clique no icone:<br>Para IMPRIMIR os dados de uma categoria, clique no icone:<br>Para VOLTAR para a tela principal, CLIQUE AQUI.<br>Categoria categoria categoria categoria                                                                                                    | ria 2 categoria 3                                          | Categoria<br>xpnts |                |         | _           |           |             |
|                                                                                                    |                                                            |                    |                |         |             |           |             |
| CATEGORIA 1: PUBLICAÇÕES E PRODUÇÃO CIE                                                                                                    | NTÍFICA E A                                                | RTÍSTIC            | A              |         |             |           |             |
| Prezado(a) Candidato(a), para informar a auto-pontuacao basta preencher a<br>AMARELA e clicar no icone de SALVAR ao final da pagina. Repetir o procedi<br>grupo de pontuacao. As informacoes salvas poderao ser alteradas ate a data<br>de inscricao.<br>Atenção: A soma dos subitens<br>1.4;1.6;1.8;1.10;1.11;1.15;1.25 agrupados<br>poderá ser superior a 120 pontos. | COLUNA<br>mento para cada<br>limite do prazo<br><b>NÃO</b> |                    |                |         |             |           |             |
| PRODUTO                                                                                                    | PONTUAÇÃO                                                  | MÁXIMA             | QTD. INFORMADA | CÁLCULO | 1           |           |             |
| 1.1 Artigo Publicado em Periódicos Qualis A1                                                                                                    | 60                                                         | 121                |                |         | 1           |           |             |
| 1.2 Artigo Publicado em Periódicos Qualis A2, B1                                                                                                    | 50                                                         | ~                  |                |         | 1           |           |             |
| 1.3 Artigo Publicado em Periódicos Qualis B2, B3                                                                                                    | 20                                                         | 140                |                |         | ]           |           |             |
| 1.4 Artigo Publicado em Periódicos Qualis B4, B5                                                                                                    | 10                                                         |                    |                |         |             |           |             |
| 1.5 Livro/Edição crítica indexado A de circulação nacional e<br>internacional com pelo menos 50 páginas.                                                                                                    | 80                                                         | -                  |                |         | ]           |           |             |
| 1.6 Livro/Edição crítica indexado B de circulação nacional e<br>internacional com pelo menos 50 páginas.                                                                                                    | 30                                                         | -                  |                |         |             |           |             |
| <ol> <li>1.7 Capítulo (máximo de 2 por livro) ou Organização de livros<br/>indexados A de circulação nacional ou internacional.</li> </ol>                                                                                                    | 40                                                         | 571                |                |         | ]           |           |             |
| 1.8 Capítulo, Verbetes (máximo de 2 por livro) ou Organização de<br>livros indexados B de circulação nacional ou internacional                                                                                                    | 15                                                         | -                  |                |         |             |           |             |
| 1.9 Tradução de livro e/ou revisão técnica                                                                                                    | 24                                                         |                    |                |         |             |           |             |
| 1.10 Tradução de artigo, capitulo de livro científico e/ou revisão<br>têcnica (máx. 2/livro)                                                                                                    | 6                                                          | -                  |                |         |             |           |             |
|                                                                                                    | MÁXIMO                                                     | TOTAL              | NOTA           |         |             |           |             |
| PONTUAÇÃO DA CATEGORIA:                                                                                                    | 500                                                        | 0                  | 0              | SALVAR  |             |           |             |
|                                                                                                    |                                                            | -                  |                |         |             |           |             |

CLIQUE NO ÍCONE 📄 PARA SALVAR

Com o retorno à página principal da inscrição, observa-se que:

- A ETAPA 1 encontra-se concluída (OK) na cor verde;
- A ETAPA 2 encontra-se concluída (OK) na cor verde.

Clique na parte informada na figura abaixo para que possa imprimir o seu **PROTOCOLO DE** INSCRIÇÃO e a FICHA DE INSCRIÇÃO

| Home - S2                         | ?GI                                                           | × \+                                          |                      |             |                   |                                                |                                    |                          |             |             |       |             |             |            |     |           |                    |        |      |         | - 0 | ×     |
|-----------------------------------|---------------------------------------------------------------|-----------------------------------------------|----------------------|-------------|-------------------|------------------------------------------------|------------------------------------|--------------------------|-------------|-------------|-------|-------------|-------------|------------|-----|-----------|--------------------|--------|------|---------|-----|-------|
| ♠ ④                               | ( Intranet.s                                                  | ir2. <b>uerj.br</b> /SR2/Log                  | ginAction.do#        |             |                   |                                                |                                    |                          |             |             |       |             | ⊤ CI        | Q Pesquiso | r.  |           |                    | ☆      | ê    | • •     | 1 9 | Ξ     |
| 🗿 Mais visita                     | idos 门 Guia rápido                                            | 🔊 Últimas notio                               | cias 🙆 Geral - I     | Portal CNPq | 8 Google 8 (      | Gmail: e-mail de                               | lo Google                          | e (_) \$20               | GI - Sistem | na SR2 de . | - 🕅 🛛 | Depesq - De | epartament. | 🏩 DEP - SF | 1   |           |                    |        |      |         |     |       |
| DEPG                              | DEPESQ                                                        | DCARH                                         | CEADS                | DCI         | InovUERJ          | SR2                                            |                                    |                          |             |             |       |             |             |            |     |           | Home               | Sua co | onta | Log out | 15  | :47:3 |
| 💄 Bem Vind                        | o, PROFESSOR X                                                |                                               |                      |             |                   |                                                |                                    |                          |             |             |       |             |             |            |     |           |                    |        |      |         |     | egrac |
| Plano de T                        | rabalho 🔻 Autopo                                              | intuação 🔻 Ci                                 | apa 🔻                |             |                   |                                                |                                    |                          |             |             |       |             |             |            |     |           |                    |        |      |         |     |       |
| τίτυιο                            | DO PLANO                                                      | DE TRABA                                      | ALHO                 |             |                   |                                                |                                    |                          |             |             |       |             |             |            |     |           |                    |        |      |         |     |       |
| TESTE SEF                         | RAD X 2015                                                    |                                               |                      |             |                   |                                                |                                    |                          |             |             |       |             |             |            |     |           |                    |        |      |         |     |       |
| STATU S                           |                                                               |                                               |                      |             | м                 | sG                                             |                                    |                          |             |             |       |             |             |            | ETA | PAS DO PI | ROCESSC            |        |      |         |     |       |
| A Inscriç<br>Clique a<br>Clique a | ão deste proj<br><b>qui</b> para impr<br><b>qui</b> para impr | eto foi realiz<br>imir o seu P<br>imir a FICH | ROTOCOL<br>A DE INSC | O.<br>RIÇÃO | - E<br>- E<br>- ( | TAPA 1: Cada<br>TAPA 2: Autop<br>CAPA: IMPRIMI | estro de F<br>pontuaçã<br>IIR AQUI | Plano de<br>ão (OK)<br>I | e Trabalho  | o (OK)      |       |             |             |            | •   | CADASTRA  | AR PLANC<br>TUAÇÃO | DE TRA | BALH | 10      |     |       |

## Clicar em "Capa: IMPRIMIR AQUI", conforme indicação da figura abaixo.

| ←     →     C     □ intranet.sr2.uerj.br/SR2/LoginAction.do |                                            |                                           |          |                                 |                                                        |                             |     |                             |                  |              |  |
|-------------------------------------------------------------|--------------------------------------------|-------------------------------------------|----------|---------------------------------|--------------------------------------------------------|-----------------------------|-----|-----------------------------|------------------|--------------|--|
| DEPG 🔻                                                      | DEPESQ 👻                                   | DCARH 👻                                   | CEADS    | DCI 🔻                           | InovUERJ                                               | SR2                         | Hom | e Sua conta                 | Log out          | 0            |  |
| 🙎 Bem Vindo,                                                | PROFESSOR                                  |                                           |          |                                 |                                                        |                             | S2G | I - Sistema SR              | 2 de Gestã       | io Integrada |  |
| Plano de Trab                                               | alho 🔻 Autopon                             | ituação 👻 Car                             | ba 🕶     |                                 |                                                        |                             |     |                             |                  |              |  |
| TÍTULO D                                                    | O PLANO                                    | DE TRAB                                   | ALHO     |                                 |                                                        |                             |     |                             |                  |              |  |
| x                                                           | * * * * * * *                              | xx                                        |          |                                 |                                                        |                             |     |                             |                  |              |  |
| STATUS                                                      |                                            |                                           |          | MSG                             |                                                        |                             | ETA | PAS DO PROCI                | ESSO             |              |  |
| A Inscriçã<br>sucesso.<br>Clique aq<br>PROTOCO              | o deste proj<br>ul para impr<br>DLO DE INS | jeto foi reali<br>rimir o seu<br>SCRIÇÃO. | zada com | - ETAPA<br>- ETAPA<br>- CAPA: I | 1: Cadastro de Pla<br>2: Autopontuação<br>MPRIMIR AQUI | no de Trabalho (OK)<br>(OK) | _ : | CADASTRAR PI<br>AUTOPONTUAÇ | LANO DE TI<br>ÃO | RABALHO      |  |